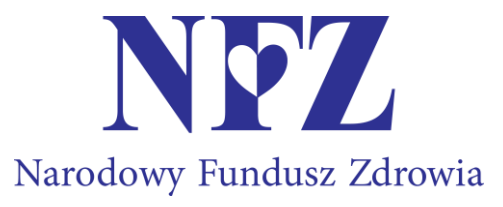

Zasady tworzenia i składania ofert w postępowaniach w sprawie zawarcia umów o udzielanie świadczeń opieki zdrowotnej prowadzonych w trybie konkursu ofert/rokowań.

## Lubuski Oddział Wojewódzki Narodowego Funduszu Zdrowia

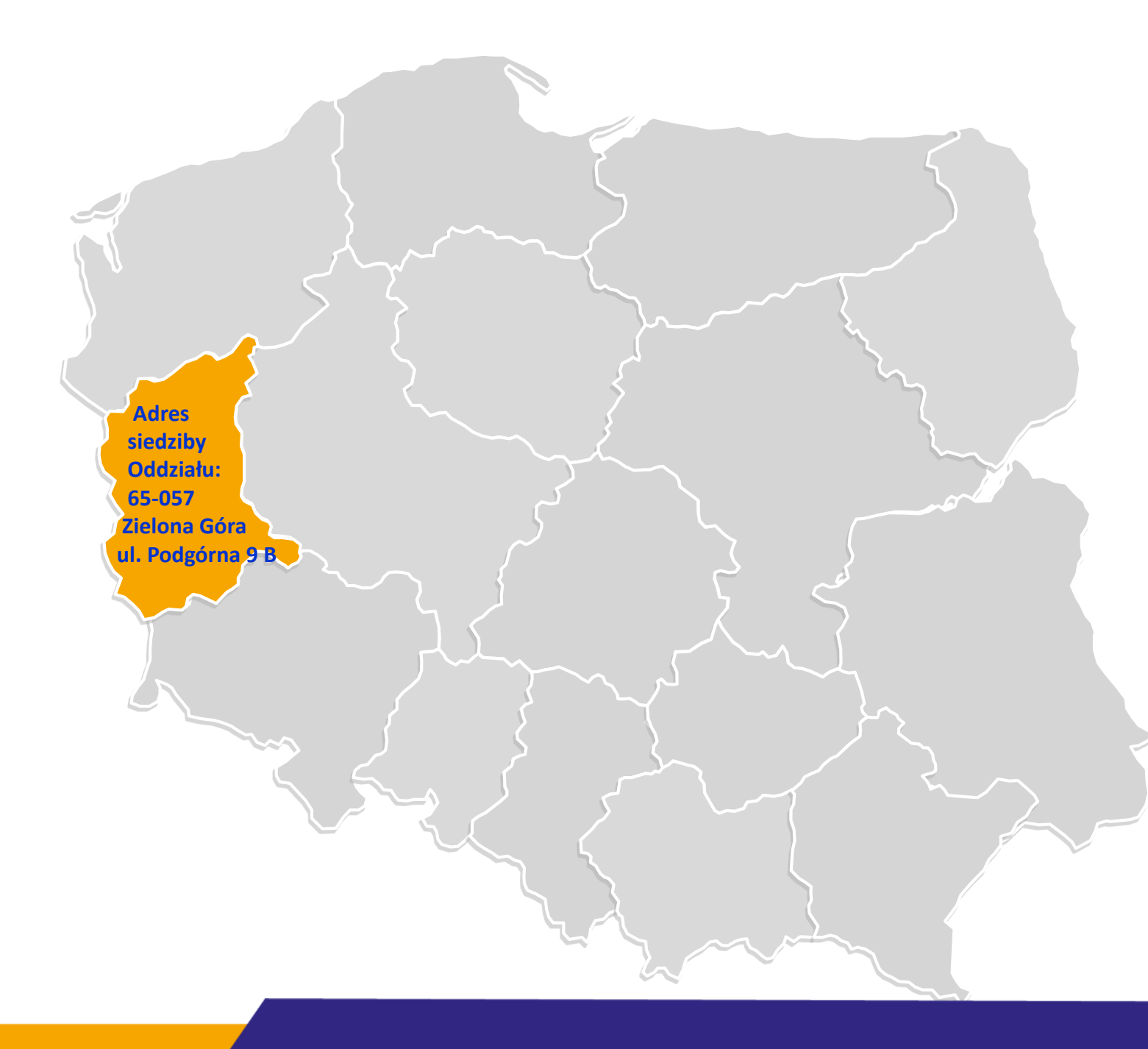

Szanowni Państwo,

zapraszamy do zapoznania się z naszą prezentacją.

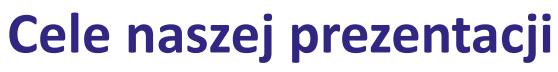

Oczekujemy, że nasza prezentacja pozwoli Państwu:

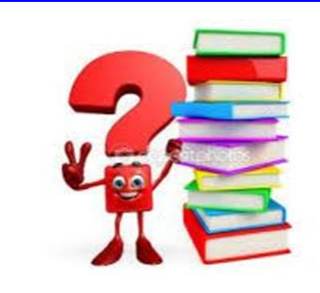

- poznać/utrwalić zasady prawidłowego przygotowania ofert w ramach prowadzonych przez nas postępowań konkursowych/rokowań;
- przypomnieć/usystematyzować wiedzę dotyczącą procesu składania ofert, ze szczególnym zwróceniem uwagi na wymagane dokumenty;
- złożyć ofertę zgodnie z wymaganiami, co przełoży się na sprawne przeprowadzanie przez nas postępowań konkursowych – uniknięcie wezwań Państwa/oferentów do uzupełnienia braków formalno-prawnych złożonej oferty.

Treści zawarte w prezentacji oraz przykładowej check- liście mają wyłącznie charakter instruktażowy i nie mogą stanowić podstaw dla Państwa do wnoszenia ewentualnych roszczeń z tytułu prowadzenia postępowań konkursowych przez Komisję konkursową. Podstawą do wnoszenia przez Państwa roszczeń są wyłącznie zapisy aktów prawnych dotyczące danego postepowania konkursowego.

# Miejsca, w których możecie Państwo zapoznać się z umieszczanymi przez nas informacjami o ogłaszanych przez nas postępowaniach konkursowych

- Strony internetowe naszego Oddziału:
  - https://www.nfz-zielonagora.pl/PL/82/Swiadczeniodawcy Farmaceuci/
  - https://www.nfz-zielonagora.pl/PL/1226/Kontraktowanie 2024/
  - https://portal.nfz-zielonagora.pl
  - <u>https://portal.nfz-zielonagora.pl/CLO\_WO/</u> Publikator informacji o postępowaniach
- Strony internetowe/tablice ogłoszeń okręgowych izb lekarskich

i okręgowych izb pielęgniarek i położnych oraz Krajowej Izby Fizjoterapeutów

– właściwych ze względu na miejsce udzielania świadczeń.

## Miejsca, w których możecie Państwo zapoznać się z aktami prawnymi dotyczącymi ogłaszanych przez nas postępowań konkursowych

- Ogłoszenie o postępowaniu konkursowym
  - zawiera wykaz aktów prawnych obowiązujących w ramach jego prowadzenia
- Strony internetowe:
  - https://www.nfz-zielonagora.pl/PL/1229/Podstawy\_prawne/
  - ✓ <u>https://www.nfz.gov.pl/zarzadzenia-prezesa/zarzadzenia-prezesa-nfz/</u>

zawierają treści aktów prawnych:

- regulujące prowadzenie postępowań;
- ✓ określające warunki zawierania i realizacji umów w poszczególnych rodzajach świadczeń.

Etap 1 na drodze przygotowania i złożenia przez Państwa oferty na ogłoszone przez nas postępowanie konkursowe

- Zapoznanie się z treścią ogłoszonego przez nas postępowania konkursowego.
   Prosimy Państwa o szczególne zwrócenie uwagi na informacje dotyczące:
  - ✓ wartości i przedmiotu zamówienia;
  - ✓ ceny oczekiwanej dla przedmiotu zamówienia;
  - ✓ obszaru terytorialnego, dla którego jest przeprowadzane postępowanie;
  - maksymalnej liczby umów o udzielanie świadczeń opieki zdrowotnej, które zostaną zawarte przez nas po przeprowadzeniu tego postępowania;
  - ✓ warunków zawierania i realizacji umów, odpowiednio do przedmiotu postępowania;
  - ✓ miejsca i terminu składania ofert;
  - ✓ miejsca i terminu otwarcia ofert;
  - ✓ miejsca i terminu ogłoszenia rozstrzygnięcia postępowania.

### **Etap 2 – techniczne aspekty tworzenia oferty** Obieg dokumentów w procesie przygotowania ofert

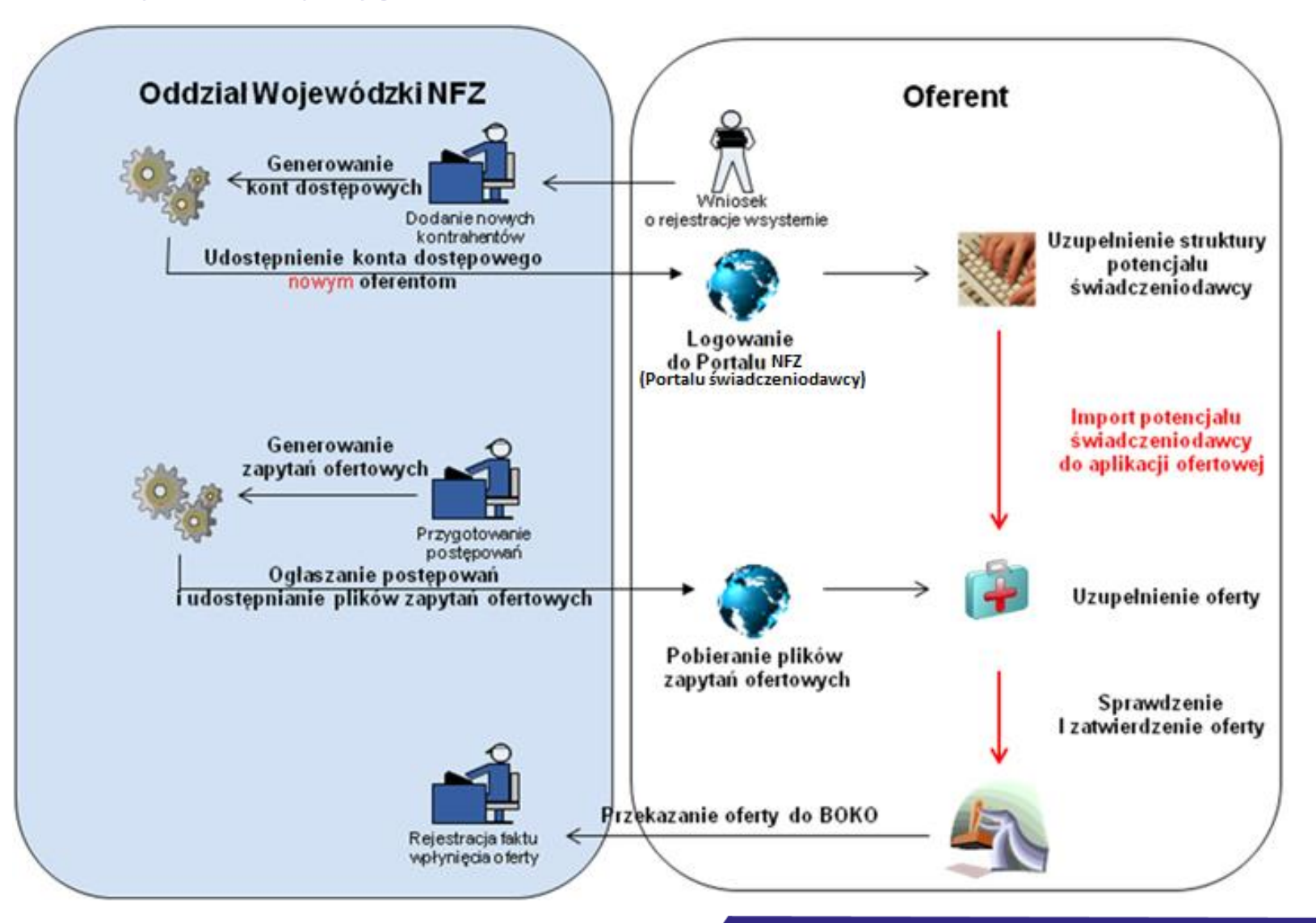

# Proces przygotowania oferty

# Złożenie oferty wymaga:

- Zalogowania do Portalu Świadczeniodawcy <u>https://portal.nfz-zielonagora.pl/CLO\_WS</u>
- Zweryfikowania, uzupełnienia danych zawartych w Portalu NFZ na zgodność z właściwymi rejestrami i posiadanymi zasobami i kadrą medyczną. <u>https://portal.nfz-zielonagora.pl/SOP/</u>
- Pobrania i zainstalowania najnowszej wersji aplikacji ofertowej Ofertowanie 2: <u>https://www.nfz-zielonagora.pl/PL/1232/Ofertowanie Program do konkursu/</u>
- Zweryfikowania, uzupełnienia i pobrania struktury potencjału z Portalu NFZ – plik \*.ssx : <u>https://portal.nfz-zielonagora.pl/CLO\_WS</u>
- Pobrania pliku zapytania ofertowego z aktualnie ogłoszonego postepowania – plik \*.kch2 : <u>https://portal.nfz-zielonagora.pl/CLO\_WO/</u>

### Rejestracja nowego podmiotu

W przypadku nowych podmiotów należy utworzyć konto na Portalu NFZ (Portalu świadczeniodawcy), w tym celu pod okienkiem logowania korzystamy z formularza rejestracyjnego:

Link: https://portal.nfz-zielonagora.pl/CLO WS/FormularzRejestracyjny.aspx

| NIP i REGON świadczenio                                                     | lawcy                                               |  |
|-----------------------------------------------------------------------------|-----------------------------------------------------|--|
| NIP:                                                                        | proszę wypełnić NIP podmiotu leczniczego            |  |
| REGON:                                                                      | proszę wypełnić REGON podmiotu                      |  |
| Regulamin dla świadczenic<br>Regulamin dla aptek<br>Szablon umowy na korzys | dawców C proszę pobrać i zapoznać się z regulaminem |  |

Po uzupełnieniu wymaganych danych formularz rejestracyjny, oświadczenie administratora oraz dwa egzemplarze umowy należy podpisać - w formie papierowej i przekazać do oddziału osobiście, listownie

lub

w formie elektronicznej (podpisane Profilem Zaufanym lub podpisem kwalifikowanym przez uprawnioną osobę do reprezentowania i administratora) przekazać do oddziału poprzez skrzynkę podawczą (epuap: /gennl9044i/SkrytkaESP) lub za pomocą e-Doręczeń (od 30.12.2023r.).

Dane do logowania zostaną przesłane drogą elektroniczną na wskazany we wniosku adres mail.

W naszym przykładzie pokażemy rejestrację formularza podmiotu leczniczego prowadzonego przez osobę fizyczną.

### 1 Krok

### (1.1) Formularz rejestracyjny - Podmiot (właściciel)

| Krok 1 - Dane świadczeniodawcy                                               |                                                                                                    |                                                                           |
|------------------------------------------------------------------------------|----------------------------------------------------------------------------------------------------|---------------------------------------------------------------------------|
| Dane podstawowe świadczeniodawcy                                             |                                                                                                    |                                                                           |
| Nazwa:                                                                       | TUTAJ WPISZ DANE JAKIE SĄ WPISANE<br>W KSIĘDZE REJESTROWEJ W REJESTRZE PODMIOTÓW LECZNICZYCH<br>W DZIALE I - OZNACZENIE PODMIOTU LECZNICZEGO I LISTA ZAKŁADÓW L<br>(DANE MUSZĄ BYĆ ZGODNE Z DANYMI WPISANYMI W RUBRYCE 3. Firma, r<br>A JEŚLI PODMIOT NIE PODLEGA WPISOWI DO REJESTRU POMIOTÓW LECZNI<br>- DANE ZAWARTE W CEIDG W RUBRYCE FIRMA PRZEDSIĘBIORCY | LECZNICZYCH<br>nazwa albo imię i nazwisko podmiotu leczniczego)<br>ICZYCH |
| Rodzaj podmiotu:                                                             | działalność gospodarcza prowadzona przez osobę fizyczną ~                                                                                                    |                                                                           |
| Spółka z udziałem Skarbu Państwa albo<br>jednostki samorządu terytorialnego: | <ul><li>○ tak</li><li>● nie</li></ul>                                                                                                    |                                                                           |
| Działalność statutowa podmiotu<br>leczniczego ma na celu osiąganie zysku:    | <ul> <li>● tak</li> <li>○ nie</li> </ul>                                                                                                    |                                                                           |
| Forma organizacyjno-prawna (IV cz. KR)                                       | 0700                                                                                                    |                                                                           |

### 1 Krok

(1.2) Formularz rejestracyjny - Adres podmiotu

| aństwo:           | POLSKA                       |   |
|-------------------|------------------------------|---|
| Vojewództwo:      | LUBUSKIE                     | ~ |
| Powiat:           | Zielona Góra                 | ~ |
| Gmina:            | Zielona Góra (gmina miejska) | ~ |
| Kod terytorialny: | 0862011                      |   |
| Miejscowość:      | ZIELONA GÓRA                 |   |
| Dzielnica:        |                              |   |
| Ulica:            | Podgórna                     |   |
| Nr domu:          | 9 B                          |   |
| Nr lokalu:        |                              |   |
| Kod pocztowy:     | 65-057                       |   |
| Poczta:           | ZIELONA GÓRA                 |   |

Adres zgodny z wpisem w księdze rejestrowej w Rejestrze Podmiotów Leczniczych w DZIALE I OZNACZENIE PODMIOTU LECZNICZEGO I LISTA ZAKŁADÓW LECZNICZYCH w Rubryce 4. Adres siedziby podmiotu leczniczego

a jeśli podmiot nie podlega wpisowi do rejestru podmiotów leczniczych - dane zawarte w CEIDG w rubryce Stałe miejsce wykonywania działalności gospodarczej

### 1 Krok

### (1.3) Formularz rejestracyjny – Dane kontaktowe i lista osób upoważnionych

| Dane kontaktowe świadczeniodawcy |                        |  |  |  |
|----------------------------------|------------------------|--|--|--|
|                                  |                        |  |  |  |
| Telefon:                         | +48 123 456 789        |  |  |  |
| Faks:                            | +48 123 456 789        |  |  |  |
| E-mail:                          | TUTAJ@WPISZ.EMAIL      |  |  |  |
| www:                             | TUTAJ.PODAJ.STRONĘ.WWW |  |  |  |

Osoby upoważnione do reprezentowania świadczeniodawcy

Lista osób upoważnionych:

PROSZĘ WPISAĆ DANE OSÓB UPOWAŻNIONYCH DO REPREZENTOWANIA ŚWIADCZENIODAWCY (PODMIOTU)

### 1 Krok

### (1.4.a) Formularz rejestracyjny – Wpis do rejestru działalności

| Wpisy do rejestrów               |                                                                       |       |
|----------------------------------|-----------------------------------------------------------------------|-------|
| Rodzaj rejestru:                 | wpis do centralnej ewidencji i informacji o działalności gospodarczej | ~     |
| Organ rejestrujący:              | MINISTER GOSPODARKI                                                   | C     |
| Dodaj wpis                       |                                                                       |       |
| Wpis został dodany               |                                                                       |       |
| Dodane wpisy                     |                                                                       |       |
| Rodzaj rejestru:                 | wpis do centralnej ewidencji i informacji o działalności gospodarczej |       |
| Organ rejestrujący:<br>Nr wpisu: | MINISTER GOSPODARKI                                                   |       |
| Data wpisu:                      |                                                                       |       |
|                                  | Usuń wpis                                                             |       |
|                                  | Wstecz                                                                | Dalej |

Wpisy do rejestru działalności zgodny z wpisem w księdze rejestrowej w Rejestrze Podmiotów Leczniczych w DZIALE I OZNACZENIE PODMIOTU LECZNICZEGO I LISTA ZAKŁADÓW LECZNICZYCH w Rubryce 11. Forma organizacyjno-prawna podmiotu leczniczego, oznaczona kodem resortowym stanowiącym część IV systemu resortowych kodów identyfikacyjnych

### 1 Krok

### (1.4.b) Formularz rejestracyjny – Wpis do rejestru działalności

| Wpisy do rejestrów                                                                                      |                                                                                                    |              | Wpisy do rejestrów                                                          |                                                                                                    |
|----------------------------------------------------------------------------------------------------|----------------------------------------------------------------------------------------------------|--------------|-----------------------------------------------------------------------------|----------------------------------------------------------------------------------------------------|
| Rodzaj rejestru:<br>Organ rejestrujący:<br>Nr wpisu:<br>Data wpisu:<br>Dodaj wpis<br>Wpis został dodany | wpis do Krajowego Rejestru Sądowego                                                                             |              | Rodzaj rejestru:<br>Organ rejestrujący:<br>Dodaj wpis<br>Wpis został dodany | wpis do centralnej ewidencji i informacji o działalności gospodarczej ~<br>MINISTER GOSPODARKI                   |
| Dodane wpisy                                                                                            |                                                                                                    | _            | Dodane wpisy                                                                |                                                                                                    |
| Rodzaj rejestru:<br>Organ rejestrujący:<br>Nr wpisu:<br>Data wpisu:                                     | wpis do Krajowego Rejestru Sądowego<br>Krajowy Rejestr Sądowy<br>TUTAJ NR KRS<br>26.10.2023<br><b>Usuń wpis</b> |              | Rodzaj rejestru:<br>Organ rejestrujący:<br>Nr wpisu:<br>Data wpisu:         | wpis do centralnej ewidencji i informacji o działalności gospodarczej<br>MINISTER GOSPODARKI<br><b>Usuń wpis</b> |
|                                                                                                    |                                                                                                    | Wstecz Dalej |                                                                             | Wstecz Dalej                                                                                                    |

Jeśli podmiot nie podlega wpisowi do rejestru podmiotów leczniczych

 dane rejestru centralnej ewidencji i informacji o działalności gospodarczej (CEIDG) lub dane Krajowego Rejestru Sądowego (KRS)

### 2 Krok

(2.1.a) Formularz rejestracyjny – Rodzaj i forma działalności

– w przypadku podmiotu leczniczego zarejestrowanego w rejestrze podmiotów leczniczych

Krok 2 - Wybierz rodzaj oraz formę prowadzonej działalności

Rodzaj i forma działalności

Rodzaj prowadzonej działalności: Forma prowadzenia działalności: Sanatorium:

| podmiot leczniczy                        | ~ |
|------------------------------------------|---|
| przedsiębiorca (działalność gospodarcza) | ~ |
|                                          |   |

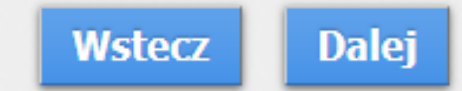

### 2 Krok

(2.1.b) Formularz rejestracyjny – Rodzaj i forma działalności – w przypadku praktyki zawodowej

Krok 2 - Wybierz rodzaj oraz formę prowadzonej działalności

#### Rodzaj i forma działalności

Rodzaj prowadzonej działalności: Forma prowadzenia działalności: Sanatorium:

| praktyka zawodowa                                  | ~ |
|----------------------------------------------------|---|
| indywidualna specjalistyczna praktyka pielęgniarki | ~ |
|                                                    |   |

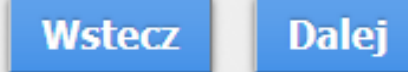

### 3 Krok

(3) Formularz rejestracyjny - Wpisy do rejestrów

| Krok 3 - Podaj dane o wpisa | ich                                                                       |
|-----------------------------|---------------------------------------------------------------------------|
| Nowe wpisy                  |                                                                           |
| Rodzaj rejestru:            | wpis do rejestru podmiotów wykonujących działalność leczniczą - w częśc ~ |
| Organ wydający wpis:        | Wojewoda Lubuski                                                          |
| Nr wpisu:                   | Numer księgi rejestrowej                                                  |
| Data wydania wpisu:         | 24.11.2023                                                                |
| Dodaj wpis                  |                                                                           |

### 4 Krok

(4) Formularz rejestracyjny – Dane działalności, adres, dane kontaktowe

| Krok 4 - Podaj dane działalności (w | przypadku podmiotów leczniczych – dane jednego z zakładów lec | zniczych) |
|-------------------------------------|---------------------------------------------------------------|-----------|
| Numer księgi rejestrowej:           |                                                               |           |
| NIP:                                |                                                               |           |
| REGON:                              |                                                               |           |
| Nazwa:                              |                                                               |           |
| Rodzaj działalności (VI cz.KR):     | ×                                                             |           |
| Data rozpoczęcia działalności:      |                                                               | 0         |

(proszę wpisać takie same dane jak w kroku 1)

### 5 Krok

(5) Formularz rejestracyjny – na podstawie danych wprowadzonych w poprzednich krokach zostanie utworzony formularz, który należy zweryfikować

Pieczęć świadczeniodawcy

Formularz Rejestracyjny Świadczeniodawcy w systemie informatycznym NFZ (Lubuski Oddział Wojewódzki Narodowego Funduszu Zdrowia)

1. Dane identyfikacyjne świadczeniodawcy/ podmiotu prowadzącego aptekę (zwanego dalej Użytkownikiem):

Dane podstawowe świadczeniodawcy

### 6 Krok

(6) Formularz rejestracyjny - Dane administratora

| Nazwisko:                       | NAZWISKO ADMINISTRATO |         |
|---------------------------------|-----------------------|---------|
| Imię:                           | IMIĘ ADMINISTRATORA   |         |
| PESEL:                          | PESEL ADMIN           |         |
| Telefon kontaktowy:             | +48                   |         |
| E-mail:                         |                       |         |
| Identyfikator:                  |                       | Generuj |
| Pytanie (odzyskiwanie hasła):   |                       |         |
| Odpowiedź (odzyskiwanie hasła): |                       |         |
| Hasło:                          |                       |         |
| Potwórz hasło:                  |                       |         |
| Podpis administratora:          |                       |         |

### 7 Krok

(7) Formularz rejestracyjny - Dane administratora – proszę zapoznać się oświadczeniami

 Działając w imieniu Użytkownika określonego powyżej w punkcie 1, wnoszę o dopuszczenie tego Użytkownika do korzystania z Portalu Narodowego Funduszu Zdrowia (Lubuski Oddział Wojewódzki Narodowego Funduszu Zdrowia), zwanego dalej "Portalem". Jednocześnie oświadczam, że informacje zawarte w niniejszym Formularzu Rejestracyjnym są zgodne z aktualnym stanem prawnym i faktycznym.

3. Działając w imieniu Użytkownika oświadczam, że:

 a) Użytkownik ponosi odpowiedzialność za prawidłowość korzystania z Portalu przez osoby działające w imieniu Użytkownika oraz wszelkie osoby, którym Użytkownik udostępnił dane pozwalające na korzystania z Portalu.

 b) Użytkownik zobowiązuje się do zachowania w tajemnicy danych konta Użytkownika w Portalu i nieudostępniania ich osobom trzecim.

 c) Użytkownik ponosi odpowiedzialność za skutki zagubienia, kradzieży lub udostępnienia nieuprawnionej osobie danych konta Użytkownika w Portalu.

4. Działając w imieniu Użytkownika wnoszę, aby niżej wymieniona pani została zarejestrowana/wymieniony pan został zarejestrowany jako Administrator Użytkownika i wnoszę o dopuszczenie jej/go do przetwarzania danych w Portalu. Podaję poniżej: nazwisko, imię i PESEL osoby wskazanej w zdaniu poprzedzającym wraz z numerem telefonu kontaktowego z tą osobą oraz adres poczty elektronicznej.

### 8 Krok

(8) Formularz rejestracyjny – proszę pobrać i przygotować umowę na korzystanie z SI OW NFZ oraz zapoznać się z regulaminem na korzystanie z Portalu NFZ

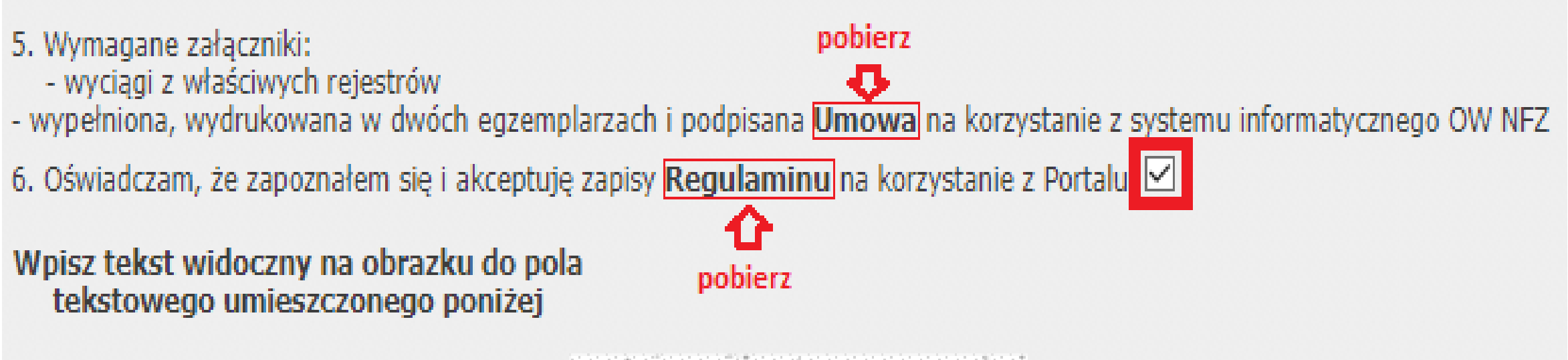

### 9 Krok

### (9) Formularz rejestracyjny – Podsumowanie

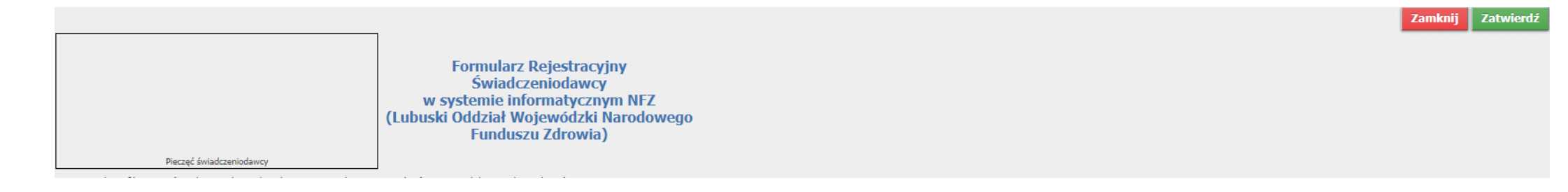

Sprawdzamy wszystkie dane, jeżeli są poprawne, wybieramy przycisk Zatwierdź. Jeżeli są błędy możemy je poprawić przyciskając Wstecz i przechodzimy do ekranu z danymi do poprawienia, edytujemy i zatwierdzany poprawę błędnego wpisu przyciskamy Dalej aż do podsumowania, gdzie wybieramy Zatwierdź.

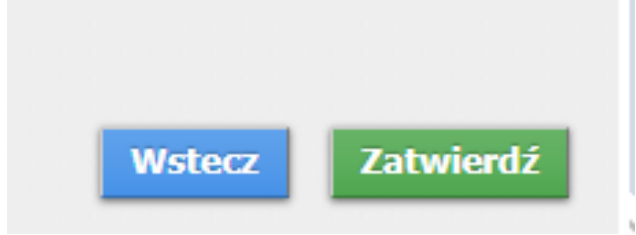

### 10 Krok

(10) Formularz rejestracyjny – Podsumowanie

Po wybraniu przycisku Zatwierdź od nadawcy portal@nfz-zielonagora.pl na adres mail podany w formularzu, wysłane jest potwierdzenie wstępnej rejestracji do Portalu NFZ (Portalu Świadczeniodawcy).

Podany w wiadomości link pozwala na potwierdzenie wniosku oraz wydrukowanie go w celu przesłania do Oddziału Narodowego Funduszu Zdrowia celem rozpatrzenia.

Uwaga: Jeżeli wniosek nie zostanie potwierdzony w ciągu 7 dni, będzie on usunięty z systemu.

#### Identyfikator: Podpis administratora:

Wymagane załaczniki:

wyciągi z właściwych rejestrów

- wypełniona, wydrukowana w dwóch egzemplarzach i podpisana Umowa na korzystanie z systemu informatycznego OW NFZ

6. Oświadczam, że zapoznałem się i akceptuję zapisy **Regulaminu** na korzystanie z Portalu

Data

#### 11 Krok

(11) Formularz rejestracyjny

Drukuj dokument

Wypełnij i podpisz

le.

Pozostaje nam wydrukować formularz rejestracyjny poprzez przycisk

Przyciśniecie go spowoduje utworzenie pliku pdf, który należy wydrukować lub zapisać do nowo utworzonego katalogu o nazwie np. do podpisu

Co uzupełnić w dokumencie poprzez funkcję programu do pliku pdf

- strona 3 na dole podpis osób upoważnionych do reprezentowania świadczeniodawcy
   podpisać Profilem Zaufanym przez upoważnione osoby (wymienione we właściwych rejestrach KRS lub CEIDG)
- strona 3 (podpis administratora) należy podpisać Profilem Zaufanym osoby wyznaczonej do pełnienia obowiązków administratora portalu NFZ
- strony (umowa na korzystanie z Portalu NFZ) na górze dane świadczeniodawcy i w odpowiednich miejscach na dole strony w miejscu Użytkownik podpisać Profilem Zaufanym przez upoważnione osoby (wymienione we właściwych rejestrach KRS lub CEIDG)

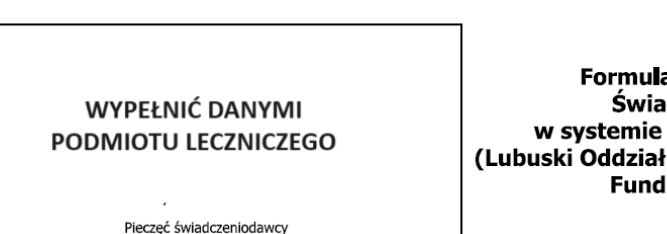

Formularz Rejestracyjny Świadczeniodawcy w systemie informatycznym NFZ (Lubuski Oddział Wojewódzki Narodowego Funduszu Zdrowia)

Podpis osób upoważnionych do reprezentowania świadczeniodawcy

Umowa nr .....(nr umowy wypełnia OW NFZ)

Upoważniająca do korzystania z Portalu Narodowego Funduszu Zdrowia

zawarta w Zielonej Górze w dniu .....(datę umowy wypełnia OW NFZ)

pomiędzy:

Narodowym Funduszem Zdrowia, Lubuskim Oddziałem Wojewódzkim w Zielonej Górze zwanym dalej "NFZ", reprezentowanym przez Pania Ewe Skrbeńska – p.o. Dyrektora Lubuskiego Oddziału Wojewódzkiego Narodowego Funduszu Zdrowia, działającą na podstawie pełnomocnictwa nr 21/2023 z dnia 10.02.2023 r., udzielonego przez Pana Filipa Nowaka – Prezesa Narodowego Funduszu Zdrowia.

| а               |                |                          |
|-----------------|----------------|--------------------------|
| ••••••          |                | ••••••                   |
| z siedziba wul. |                |                          |
|                 | (kod pocztowy) | (REGON Świadczeniodawcy) |
| zwanym dalej    |                |                          |

"Użytkownikiem", reprezentowanym przez .....

### 12 Krok

(12) Formularz rejestracyjny

Podpisywanie Profilem Zaufanym https://www.gov.pl/web/profilzaufany

https://www.gov.pl/web/gov/podpisz-dokumentelektronicznie-wykorzystaj-podpis-zaufany

Jeśli brak jest możliwości podpisania Profilem Zaufanym lub Podpisem Kwalifikowanym, prosimy o:

- wydrukowanie
- wypełnienie danych w opisanych miejscach
- pódpisanie odręćznie

### Podpisz dokument elektronicznie – wykorzystaj podpis zaufany

#### Wskaż jedną z opcji

O Chcesz elektronicznie podpisać (lub sprawdzić) sprawozdanie finansowe

DALE

• Chcesz elektronicznie podpisać (lub sprawdzić) dokument PDF w formacie dedykowanym dla dokumentów PDF. Jeśli otworzysz tak podpisany dokument PDF, zobaczysz złożony w nim elektroniczny podpis (lub podpisy).

O Chcesz elektronicznie podpisać (lub sprawdzić) dokument, który ma jedno z rozszerzeń: .txt, .rtf, .pdf, .xps, .odt, .ods, .odp, .doc, .xls, .ppt, .docx, .xlsx, .pptx, .csv, .jpg, .jpeg, .tif, .tiff, .geotiff, .png, .svg, .wav, .mp3, .avi, .mpg, .mpeg, .mp4, .m4a, .mpeg4, .ogg, .ogv, .zip, .tar, .gz, .gzip, .7Z, .html, .xhtml, .css, .xml, .xsd, .gml, .rng, .xsl, .xslt, .TSL, .XMLsig, .XAdES, .PAdES, .CAdES, .ASIC, .XMLenc, .dwg, .dwf, .dxf, .dgn, .jp2

### WSTECZ

Tak przygotowany formularz i umowę na korzystanie z Portalu NFZ można przekazać w formie papierowej do Lubuskiego Oddziału NFZ - osobiście, listownie

lub w formie elektronicznej do oddziału NFZ - poprzez skrzynkę podawczą (epuap: /gennl9044i/SkrytkaESP)

Po otrzymaniu hasła (na wskazany we wniosku rejestracyjnym adres mail) musimy:

- Utworzyć Lokalizacje wprowadzić adresy jednostek organizacyjnych
- Utworzyć strukturę organizacyjną zgodną z wpisem do RPWDL /Rejestr Podmiotów Wykonujących Działalność Leczniczą/ w przypadku podmiotów leczniczych:
  - Zakłady lecznicze
  - Jednostki organizacyjne
  - Komórki organizacyjne
- Utworzyć strukturę wykonawczą:
  - Miejsca udzielania świadczeń z harmonogramem miejsca
- Wprowadzić zasoby sprzętowe
- Wprowadzić zatrudnienie oraz wskazać miejsca pracy personelu z harmonogramem pracy

### Uzupełnienie struktury

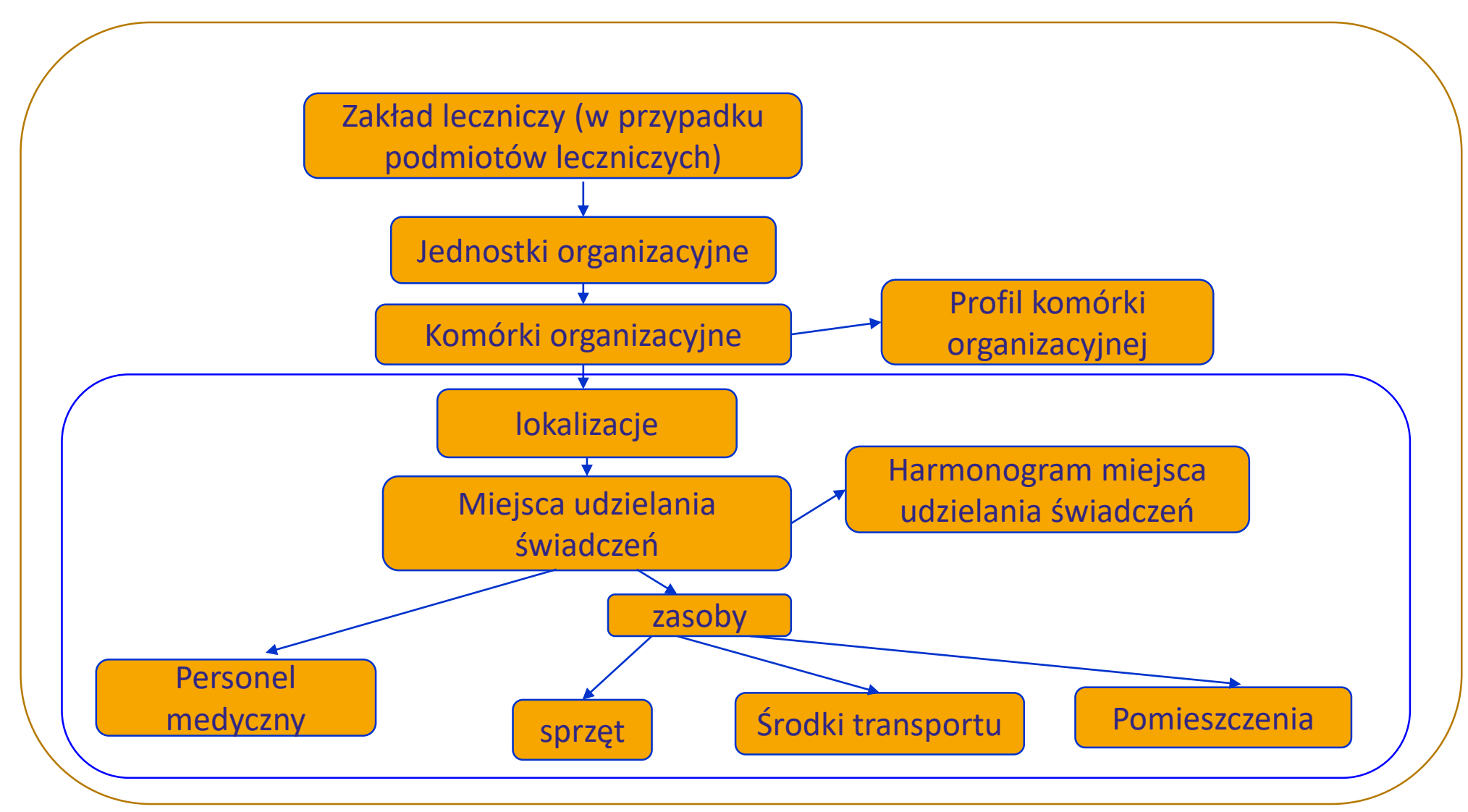

W portalu NFZ przechodzimy do Portalu Potencjału – Struktura świadczeniodawcy

- gdzie wprowadzamy potencjał świadczeniodawcy

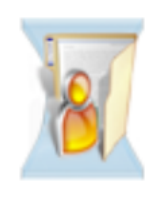

#### Moja struktura organizacyjna

Tu zapoznasz się z podstawowymi informacjami na Twój temat zgromadzonymi w systemie NFZ

Moje podstawowe dane

Moje pełne dane (Portal Potencjału)

Repozytorium dokumentów

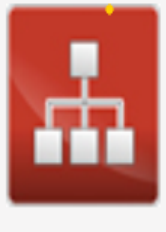

**Struktura świadczeniodawcy** Przegląd i edycja danych o strukturze organizacyjnej świadczeniodawcy: jednostkach organizacyjnych, komórkach organizacyjnych, profilach medycznych w komórkach organizacyjnych oraz danych o wyposażeniu komórek

organizacyjnych.

Przegląd i edycja danych o lokalizacjach świadczeniodawcy; powiązanie komórek organizacyjnych z lokalizacjami świadczeniodawców.

Lokalizacje

Z menu głównego wybieramy Struktura świadczeniodawcy –> Lokalizacje

# Struktura świadczeniodawcy

| Jednostki organizacyjne | Komórki organizacyjne |                            | Zakłady lecznicze | ady lecznicze Lokalizacje |      | Zgłoszenia zmian danych komórek |  | Dyspozytorzy RTM |
|-------------------------|-----------------------|----------------------------|-------------------|---------------------------|------|---------------------------------|--|------------------|
| Pozostały personel RTM  | Personel CZP          | Dodatkowy personel, koordy |                   | /natorzy                  | Powi | adomienia                       |  |                  |

Po wyświetleniu podstrony Lokalizacje nową lokalizację dodajemy poprzez przycisk

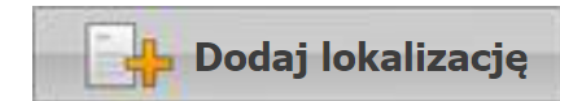

Struktura organizacyjna Zakłady lecznicze

Z menu głównego wybieramy Struktura świadczeniodawcy –> Zakłady lecznicze

# Struktura świadczeniodawcy

| Jednostki organizacyjne | Komórki organ | nizacyjne | Zakłady lecznicze            | Lokali | zacje | Zgłoszeni | a zmian danych komórek | Dyspozytorzy RTM |
|-------------------------|---------------|-----------|------------------------------|--------|-------|-----------|------------------------|------------------|
| Pozostały personel RTM  | Personel CZP  | Dodatko   | Jodatkowy personel, koordyna |        | Powia | adomienia |                        |                  |

Po wyświetleniu podstrony Zakłady lecznicze podmiotu leczniczego nowy zakład dodajemy

poprzez przycisk

Dodaj zakład leczniczy

Struktura organizacyjna Jednostki organizacyjne

Z menu głównego wybieramy Struktura świadczeniodawcy –> Jednostki organizacyjne

# Struktura świadczeniodawcy

| Jednostki organizacyjn | e Komórki or | ganizacyjne                  | Zakłady lecznicze | Lokal | izacje | Zgłoszer | nia zmian danych komórek | Dyspozytorzy RTM |
|------------------------|--------------|------------------------------|-------------------|-------|--------|----------|--------------------------|------------------|
| Pozostały personel RTM | Personel CZP | Dodatkowy personel, koordyna |                   | torzy | Powia  | domienia |                          |                  |

Po wyświetleniu podstrony Jednostki organizacyjne nową jednostkę dodajemy poprzez

przycisk

📙 Dodaj jednostkę organizacyjną

Struktura organizacyjna Komórki organizacyjne

Z menu głównego wybieramy Struktura świadczeniodawcy –> Komórki organizacyjne

# Struktura świadczeniodawcy

| Jednostki organizacyjne | Komórki orga | anizacyjne | Zakłady lecznicze    | Loka  | lizacje | Zgłoszer | nia zmian danych komórek | Dyspozytorzy RTM |
|-------------------------|--------------|------------|----------------------|-------|---------|----------|--------------------------|------------------|
| Pozostały personel RTM  | Personel CZP | Dodatkowy  | v personel, koordyna | torzy | Powia   | domienia |                          |                  |

Po wyświetleniu podstrony Komórki organizacyjne nową komórkę dodajemy poprzez

przycisk

👆 Dodaj komórkę organizacyjną

Dla utworzonej komórki organizacyjnej należy uzupełnić:

- Dane podstawowe
- Dostępność harmonogramy godzin pracy komórki organizacyjnej
- Dostępność harmonogramy godzin pracy rejestracji dla komórki organizacyjnej
- Profile działalności, czyli IX i X część kodu resortowego
- Cechy miejsca realizacji
- Obszary działania transportu sanitarnego, dotyczy tylko POZ

# Komórka organizacyjna

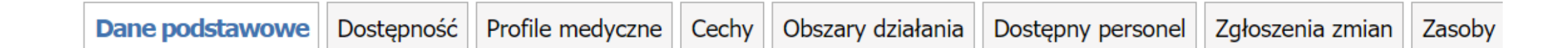

Zasoby sprzętowe

Z menu głównego wybieramy Komórka organizacyjna –> Zasoby wprowadzany zasoby w danej komórce organizacyjnej

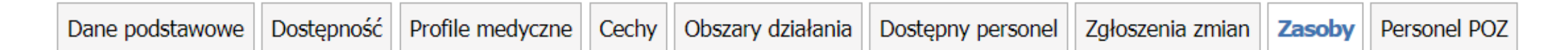

nową pozycję dodajemy poprzez kliknięcie przycisku

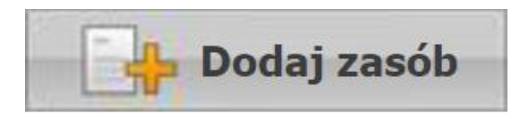

Zatrudniony personel

Z menu głównego wybieramy Portal Potencjału -> Personel

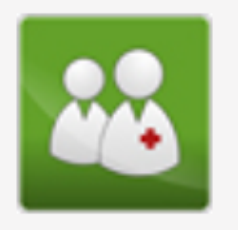

**Personel** Przegląd i edycja danych o zatrudnionym personelu medycznym, grupach zawodowych i specjalnościach personelu medycznego oraz danych o pracy personelu w komórkach organizacyjnych.

Po wyświetleniu podstrony Personel nową osobę dodajemy klikając

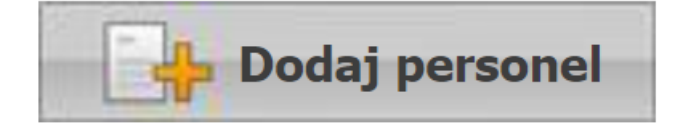

Po wprowadzeniu zatrudnienia osoby należy wskazać jej miejsce pracy na liście osób zatrudnionych w danej komórce organizacyjnej uzupełniając harmonogram pracy.

## Aktualizacja danych podmiotu

• W przypadku posiadania konta na Portalu NFZ, należy sprawdzić czy wprowadzone dane są aktualne.

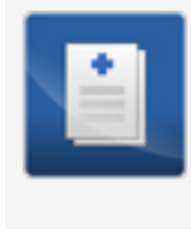

#### Dane świadczeniodawcy

Przegląd i edycja podstawowych danych świadczeniodawcy, organu założycielskiego świadczeniodawcy, wpisów do rejestrów, certyfikatów świadczeniodawcy, informacji o zawieszeniach działalności świadczeniodawców.

Portal Potencjału >> Dane świadczeniodawcy

# Dane świadczeniodawcy

| Dane podstawowe | Organ założycielski | Podmiot | Osoby uprawnione | Certyfikaty | Wpisy do rejestrów | Zawieszenia działalności |
|-----------------|---------------------|---------|------------------|-------------|--------------------|--------------------------|
|                 |                     |         |                  |             |                    |                          |

# **Podmiot (właściciel)**

### W obszarze Podmiot

można uzyskać wszystkie informacje, które zostały podane podczas rejestracji kontrahenta w systemie oddziałowym.

Informacje przedstawione są w zakładkach, których nazwy odpowiadają zebranym w nich danym.

### Dane podmiotu

mogą być edytowane po wybraniu opcji

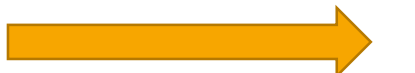

Portal Potencjału >> Dane świadczeniodawcy

### Dane świadczeniodawcy

| Dane podstawowe     | Organ założycielski | Podmiot | Osoby uprawnione | Certyfikaty | Wpisy do rejestrów |
|---------------------|---------------------|---------|------------------|-------------|--------------------|
| Zgłoszenia zmian da | anych kierownika    |         |                  |             |                    |

🐥 Wnioski o zmianę danych podmiotu oraz osób uprawnionych

# Aktualizacja danych podmiotu/działalności

Dane podmiotu mogą być edytowane po wybraniu opcji

Portal Potencjału

# Zgłoszenia zmian danych podmiotu

#### Wyszukiwanie zgłoszeń zmian danych podmiotu

Podaj dane zgłoszenia, którą chcesz wyszukać lub nie podawaj nic, jeżeli chcesz wyświetlić wszystkie zgłoszenia.

| Status zgłoszenia: | ~ |
|--------------------|---|
| Typ zgłoszenia:    | ~ |
| 🔾 Znajdź           |   |

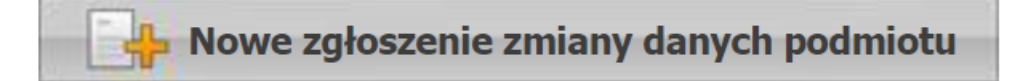

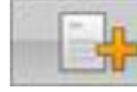

Nowe zgłoszenie zmiany osób uprawnionych

# Edycja danych podmiotu

Operator może zmodyfikować/ dodać następujące informacje:

- Nazwę
- Formę organizacyjno-prawną
- REGON i NIP
- Dane kontaktowe
- Adres siedziby i Adres do korespondencji
- Osoby uprawnione podmiot

Modyfikacja w/w informacji wymaga podania uzasadnienia zmian.

Wniosek wymaga oceny NFZ, dlatego dopiero po pozytywnej ocenie nastąpi aktualizacja danych.

# Portal Potencjału

Portal Potencjału

# Zgłoszenie zmiany danych podmiotu

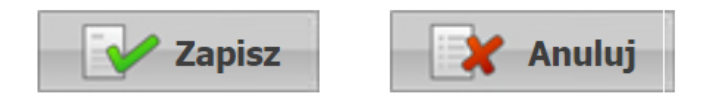

#### Dane dotyczące podmiotu

NIP:

REGON:

Nazwa:

Rodzaj podmiotu: Podmiot tworzący (III cz. K.R.):

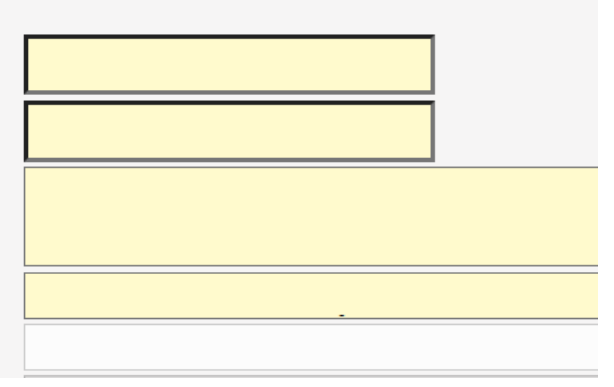

# Edycja danych wymaga oceny i akceptacji NFZ

Operator może zmodyfikować dane odnośnie struktury świadczeniodawcy na podstawie właściwych rejestrów.

Dane podstawowe, wpisy do właściwych rejestrów – nie można modyfikować, gdyż zmiana wymaga wniosku przekazanego za pomocą skrzynki EPUAP lub przesłanego pisma w formie papierowej.

Wniosek o dokonanie zmian powinien zawierać informacje jakie dane należy zmodyfikować i dołączony do wniosku wyciąg z właściwych rejestrów: KRS lub CEIDG lub inne dokumenty na podstawie których wnioskowane są zmiany.

Modyfikacja tych informacji wymaga podania uzasadnienia zmian.

Wniosek wymaga oceny NFZ, dlatego dopiero po pozytywnej ocenie nastąpi aktualizacja danych.

# Instrukcja obsługi Portalu NFZ

# Dokumentacja aplikacji Portal NFZ znajduje się na dole strony

Lubuski Oddział Wojewódzki Narodowego Funduszu Zdrowia | Copyright © Kamsoft Dokumentacja aplikacji

# Wersja profilu potencjału świadczeniodawcy

- Po uzupełnieniu i sprawdzenie wszystkich elementów struktury potencjału należy wygenerować profil potencjału świadczeniodawcy (plik .ssx).
- Po wygenerowaniu pliku, informacje o potencjale świadczeniodawcy nie powinny być modyfikowane!
- Wprowadzone zmiany należy umieścić w kolejnej generacji pliku profilu potencjału świadczeniodawcy, który od tego momentu jest obowiązującym plikiem danych, wykorzystywanym w postępowaniach o zawarcie umów na udzielanie świadczeń.

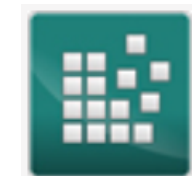

**Profile potencjału** Obsługa profili potencjału do ofertowania.

Portal Potencjału >> Profile potencjału

### Profile ofertowe świadczeniodawcy

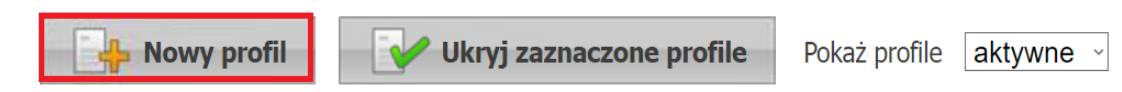

# Publikator postępowań

- Lista aktualnie ogłoszonych postępowań prezentowana jest w publikatorze informacji o postępowaniach:
- <u>https://portal.nfz-zielonagora.pl/CLO\_WO/</u>

#### Portal Świadczeniodawcy

#### [Wyloguj ]

Lista postępowań w sprawie zawarcia umów o udzielenie świadczeń opieki zdrowotnej

| Powrót | ▶ Pomoc                                                         |                                                                               |
|--------|-----------------------------------------------------------------|-------------------------------------------------------------------------------|
|        |                                                                 |                                                                               |
| U      | Kod świadczeniodawcy:<br>Nazwa świadczeniodawcy:<br>Użytkownik: |                                                                               |
|        |                                                                 |                                                                               |
|        | Wyszukiwanie postępowar                                         | í                                                                             |
|        | Ustaw odpowiednie warunki wys                                   | zukiwania i przyciśnij przycisk "Szukaj" w celu odświeżenia listy postępowań. |
|        | <b>C</b>                                                        |                                                                               |
|        | Status postępowania:                                            | Ogłoszone V Data ogroszenia (od.):                                            |
|        | Rodzaj świadczenia:                                             | Wszystkie v (wybierz rodzaj świadczenia)                                      |
|        | Przedmiot umowy:                                                | Wszystkie                                                                     |
|        | Zakres świadczeń:                                               |                                                                               |
|        |                                                                 |                                                                               |
|        | Obszar objęty postępowaniem:                                    | Wybierz powiat Wybierz gminę                                                  |
|        | Tryb postępowania:                                              | Wszystkie V Numer postępowania:                                               |
|        |                                                                 |                                                                               |
|        | Oferenci:                                                       | Wszyscy                                                                       |
|        |                                                                 | Postępowania mające protesty/odwołania                                        |
|        |                                                                 | Postępowania zgodne z moim profilem                                           |
|        |                                                                 |                                                                               |
|        |                                                                 | Wyczyść filtry Szukaj                                                         |

# Aplikacja ofertowa – Ofertowanie 2

Instalacja wraz z pełną instrukcją obsługi dostępna jest na stronie:

https://www.nfz-zielonagora.pl/PL/1232/Ofertowanie Program do konkursu/

Po pobraniu wersji spakowanej należy ją rozpakować i uruchomić instalację.

## Etap 3. Na co należy zwrócić uwagę przygotowując oferty

Oferta składa się z:

- formularza ofertowego wraz z danymi o charakterze informacyjnym dotyczącymi oferenta
- innych dokumentów wymaganych od oferenta w danym postępowaniu

**Formularz ofertowy** to pisemna, zunifikowana część oferty zawierająca ofertę rzeczową i cenową wraz z opisem proponowanego potencjału wykonawczego oferenta i odpowiedziami na pytania ankietowe. Formularz ofertowy przygotowuje się w formie elektronicznej przy użyciu aplikacji ofertowej w sposób określony w regulaminie technicznym przygotowania oferty. W formie wydruku stanowi on wersję pisemną formularza ofertowego.

**Oferta elektroniczna** – rozumiana jest jako forma elektroniczna formularza ofertowego wraz z danymi o charakterze informacyjnym dotyczącymi oferenta.

### **Co zawiera Formularz ofertowy?**

### Formularz ofertowy zawiera:

- dane identyfikacyjne oferenta
- wykaz podwykonawców z informacją o umowach podwykonawstwa, w przypadku gdy w warunkach zawierania umów lub we wzorze umowy dopuszczone jest zlecanie podwykonawcom udzielania świadczeń opieki zdrowotnej
- wykaz personelu z opisem kompetencji; oferent obowiązany jest udokumentować gotowość udzielania świadczeń od pierwszego dnia obowiązywania umowy o udzielanie świadczeń opieki zdrowotnej przez każdą z wymienionych w wykazie osób.
   Dokumentem potwierdzającym gotowość udzielania świadczeń jest zawarta z oferentem lub podwykonawcą umowa cywilnoprawna, w szczególności umowa o pracę lub pisemne zobowiązanie do zawarcia jednej z tych umów;
- wykaz zasobów (sprzętu, pojazdów, pomieszczeń)

## Co zawiera Formularz ofertowy? c.d.

- wykaz miejsc udzielania świadczeń z danymi identyfikacyjnymi, obejmujący również miejsca udzielania świadczeń podwykonawców
- ofertę ilościowo-cenową dla przedmiotu postępowania i miejsca udzielania świadczeń, w tym:
  - ✓ potencjał wykonawczy dla przedmiotu postępowania i miejsca udzielania świadczeń na podstawie wykazów
  - ✓ harmonogram udzielania świadczeń
  - ✓ harmonogram pracy personelu lub jego ogólną dostępność godzinową
- ankiety dotyczące danego postępowania

- dane przedstawione w ofercie powinny być zgodne ze stanem faktycznym oraz wymaganiami określonymi w aktach prawnych dotyczących postępowania konkursowego
- na dzień złożenia oferty, oferent winien mieć wszystkie wpisy wynikające z obowiązujących przepisów, m.in. w rejestrze podmiotów prowadzących działalność leczniczą RPWDL, KRS, itd.
- oferty składa się w postaci papierowej i na nośniku elektronicznym, w zamkniętych kopertach lub paczkach w miejscu i terminie określonych w ogłoszeniu o postępowaniu
- ofertę przesłaną drogą pocztową uważa się za złożoną w terminie, jeżeli:
  - data jej nadania w polskiej placówce pocztowej nie jest późniejsza niż termin składania ofert określony w ogłoszeniu oraz
  - wpłynie ona na adres miejsca składania ofert wskazanego w ogłoszeniu o postępowaniu nie później niż na jeden dzień przed terminem otwarcia ofert

- oferent może uzupełnić złożoną przez siebie ofertę pod warunkiem, że Oddział Funduszu otrzyma pisemne powiadomienie o uzupełnieniu oferty przed upływem terminu składania ofert. Powiadomienie winno być oznaczone w taki sam sposób jak oferta oraz dodatkowo zawierać wskazanie "UZUPEŁNIENIE OFERTY"
- oferent może przed upływem terminu składania ofert wycofać złożoną przez siebie ofertę, pod warunkiem, że oddział Funduszu otrzyma pisemne oświadczenie oferenta o wycofaniu oferty
- w przypadku wycofania złożonej oferty, oferent może przed upływem terminu składania ofert złożyć nową ofertę
- po upływie terminu składania ofert, oferent jest związany ofertą do czasu rozstrzygnięcia postępowania; oznacza to brak możliwości dokonywania zmian/uzupełniania zasobów wykazanych w ofercie nawet w przypadku stwierdzenia pomyłki (np. Oferent posiada wymagany sprzęt, ale nie wykazał go w Ofercie)
- oferty złożone w postępowaniu w sprawie zawarcia umowy są jawne po jego zakończeniu, z wyłączeniem informacji stanowiących tajemnicę przedsiębiorcy, które zastrzeżone zostały przez świadczeniodawcę

- wersja elektroniczna i papierowa oferty muszą być zgodne, jeżeli nie są, wówczas komisja wzywa oferenta do uzupełnienia braków tj. dostarczenia nowego nośnika zawierającego ofertę w formie elektronicznej zgodną ze złożoną wersją papierową
- oferta musi zawierać:
  - ✓ wymagane dokumenty formalno-prawne zgodne ze złożoną ofertą
  - formularze, załączniki i oświadczenia wymagane od świadczeniodawcy i określone w materiałach informacyjnych dotyczących danego postępowania
- musi występować zgodność:
  - ✓ oświadczenia oferenta dotycząca wpisów do rejestrów z wpisami w publicznym rejestrze teleinformatycznym
  - specjalności komórek organizacyjnych i dziedzin medycznych wskazanych w ofercie z wymaganymi dla realizacji zakresu, na który została złożona oferta
- wydruk formularza ofertowego (zgodny z jego postacią elektroniczną), musi być opatrzony na każdej stronie numerem oraz podpisami lub parafami osób uprawnionych do reprezentowania oferenta, zgodnymi ze wzorami podpisów, zamieszczonymi w tabeli

W zależności od formy prowadzonej działalności leczniczej przez oferenta - oferta zawiera:

- deklarację o wpisie do właściwych rejestrów, według wzoru stanowiącego załącznik "Oświadczenie o wpisach do rejestrów" do aktualnego zarządzenia w sprawie warunków postępowania dotyczących zawierania umów o udzielanie świadczeń opieki zdrowotnej – rejestr podmiotów wykonujących działalność leczniczą (RPWDL)
- oświadczenie o wpisie do właściwych rejestrów, według wzoru stanowiącego załącznik "Oświadczenie o wpisach do rejestrów" do aktualnego zarządzenia w sprawie warunków postępowania dotyczących zawierania umów o udzielanie świadczeń opieki zdrowotnej – Krajowy Rejestr Sądowy (KRS)

- oświadczenie o wpisie do właściwych rejestrów, według wzoru stanowiącego załącznik "Oświadczenie o wpisach do rejestrów" do aktualnego zarządzenia w sprawie warunków postępowania dotyczących zawierania umów o udzielanie świadczeń opieki zdrowotnej – Centralna Ewidencja i Informacja o Działalności Gospodarczej (CEiDG)
- kopię umowy spółki cywilnej lub wyciąg z tej umowy zawierający postanowienia o zasadach reprezentacji spółki albo uchwała wspólników spółki cywilnej w przedmiocie zasad reprezentacji spółki lub kopie pełnomocnictw udzielonych przez pozostałych wspólników do prowadzenia spraw spółki wykraczających poza zwykłe czynności
  - dotyczy wyłącznie oferentów wykonujących działalność leczniczą w formie spółki cywilnej
- pełnomocnictwo, o którym mowa w art. 132a ust. 2 ustawy (o ile jest wymagane)

# Czy oferta zawiera:

- kopię polisy lub innego dokumentu potwierdzającego zawarcie przez oferenta umowy ubezpieczenia odpowiedzialności cywilnej (OC) oferenta za szkody wyrządzone w związku z udzielaniem świadczeń w zakresie przedmiotu postępowania na okres obowiązywania umowy; oferent może złożyć umowę przedwstępną lub inny dokument – w tym także oświadczenie oferenta potwierdzające, że umowa ubezpieczenia odpowiedzialności cywilnej zostanie zawarta na cały okres obowiązywania umowy
- **zgodę pisemną** na przekazywanie przez komisję konkursową oświadczeń i zawiadomień za pośrednictwem środków komunikacji elektronicznej, bez zachowania wymogów dotyczących bezpiecznego podpisu elektronicznego w rozumieniu art. 3 pkt 10 rozporządzenia Parlamentu Europejskiego i Rady (UE) nr 910/2014 z dnia 23 lipca 2014 r. w sprawie identyfikacji elektronicznej i usług zaufania w odniesieniu do transakcji elektronicznych na rynku wewnętrznym oraz uchylającego dyrektywę 1999/93/WE (Dz.U. UE L 257 z 28.08.2014, str.73)

- w przypadku, gdy warunki realizacji umowy dopuszczają możliwość zlecanie podwykonawcom udzielania świadczeń opieki zdrowotnej objętych umową:
  - wykaz podwykonawców spełniających wymagania określone w szczegółowych materiałach informacyjnych dotyczących danego przedmiotu postępowania
  - kopię zawartej umowy (bez postanowień określających finansowanie) albo zobowiązanie podwykonawcy do zawarcia umowy z oferentem, zawierające zastrzeżenie o prawie Funduszu do przeprowadzenia kontroli na zasadach określonych w ustawie, w zakresie wynikającym z umowy zawartej z dyrektorem oddziału Funduszu
- w przypadku gdy oferent nie przedstawia dokumentów umowy podwykonawstwa, oświadczenie, że będzie wykonywał umowę samodzielnie bez zlecania podwykonawcom udzielania świadczeń będących przedmiotem umowy

- pełnomocnictwo (w przypadku, gdy oferent jest reprezentowany przez pełnomocnika) do składania oświadczeń woli w imieniu oferenta w szczególności do złożenia oferty, udzielone przez osobę lub osoby, których prawo do reprezentowania oferenta wynika z dokumentów przedstawionych wraz z ofertą
- zadeklarowane przez oferenta warunki realizacji przyszłej umowy
- inne dokumenty lub oświadczenia, jeżeli obowiązek ich dołączenia do oferty został określony w warunkach zawierania umów np.:
  - ✓ wniosek bankowy
  - ✓ wzór parafy
  - ✓ oświadczenie o zapoznaniu się z przepisami
  - ✓ oświadczenie o złożeniu dokumentów w innym postępowaniu

Do oferty można dołączyć:

 oświadczenie, w którym oferent wnosi zastrzeżenie informacji znajdujących się w ofercie, stanowiące tajemnicę przedsiębiorcy (art. 135 ust. 2 pkt 2 ustawy z dnia 27 sierpnia 2004 r. o świadczeniach opieki zdrowotnej finansowanych ze środków publicznych)

Uwaga:

Niedopuszczalne jest zastrzeżenie całej oferty. Oświadczenie o zastrzeżeniu całej oferty jest nieskuteczne. Termin złożenia lub modyfikacji oświadczenia upływa w dniu poprzedzającym dzień ogłoszenia o rozstrzygnięciu postępowania.

# Dziękujemy

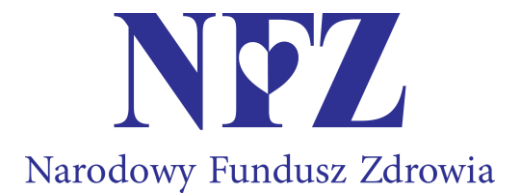